#### 國立花蓮女中 112-2 各類選修課程選課說明

教學組 112.12.26

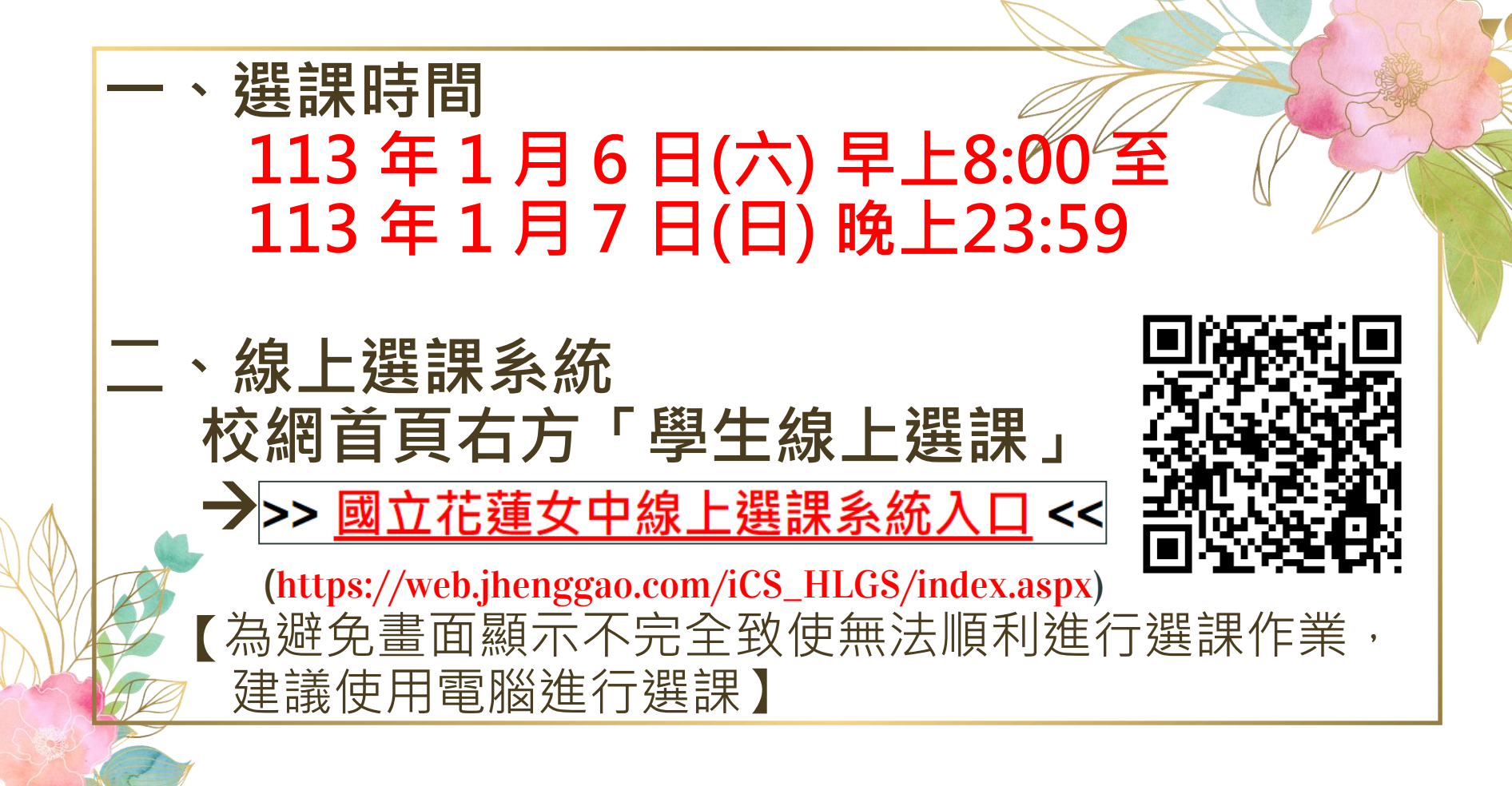

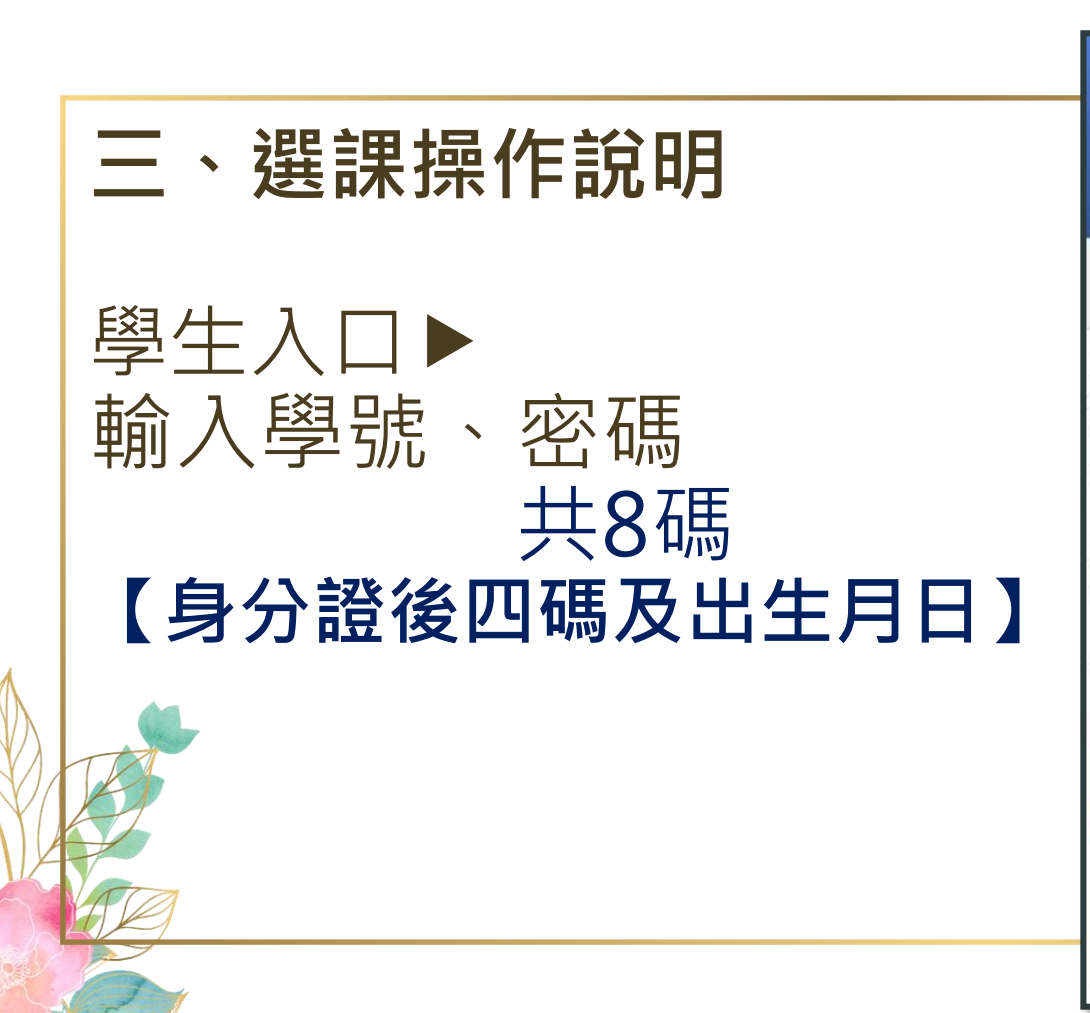

| 歡迎使用選課系統    |  |
|-------------|--|
| 學生登入        |  |
| 學號(請輸入正式學號) |  |
| 密碼          |  |
| 登入          |  |
| 選擇其他角色入口    |  |

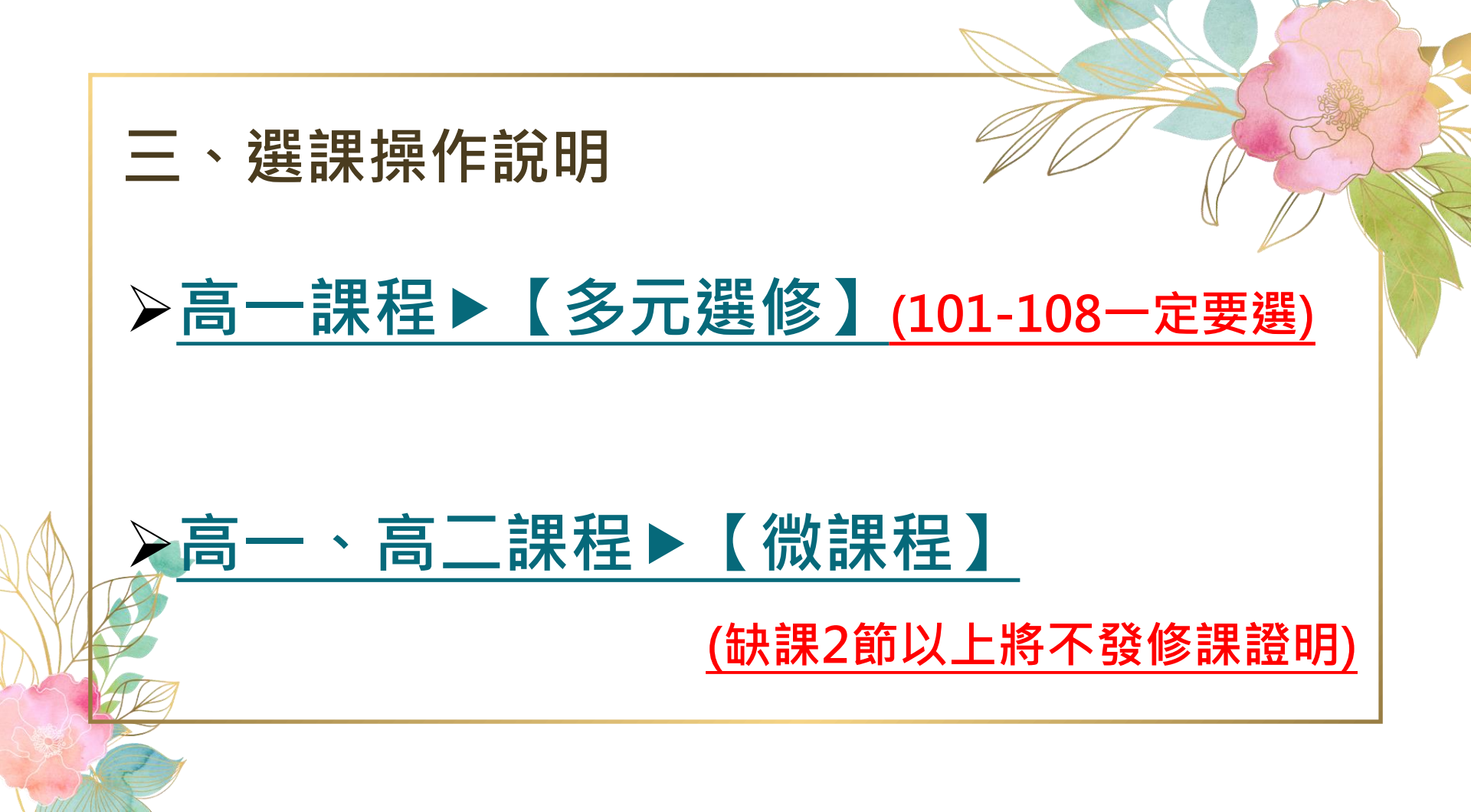

#### 三、選課操作說明

| 志願選填   |        |      |        |                  |     |                  |              |       |                  |       |      |      |     |               |
|--------|--------|------|--------|------------------|-----|------------------|--------------|-------|------------------|-------|------|------|-----|---------------|
| 計劃代码   | 5 計劃類型 | 選課類型 | 選課階段名稱 | 開放選課時間           |     | 結束選課時間           | 結果公佈開        | 時間    | 可填志              | 願數 最  | 少應填數 | 計畫中遊 | 選學分 | 學期中選總學分       |
| 192    | 額滿式    | 多元選修 | 高一多元選修 | 2023-01-08 12:00 | 2   | 2023-01-10 12:00 | 2023-01-11 1 | 16:10 | 1                |       | 1    | 2    |     | 99            |
|        |        |      |        |                  | 墁作  |                  | ¥≜Ħ.         | 教師    | 抛點               | 餘額/人曲 | ケト服用 | 課程簡介 | 課表  | <b>參</b> 老綱世  |
| 退選     | 計劃     | 名稱   | 錄取志願   | 班級               | DRT |                  |              | 3AP4  | ло <sub>шн</sub> | 24/25 |      |      |     | 1494 <u>1</u> |
| ×      | 高一多    | 元選修  | 日語     | 日語               |     | 西班牙              | 語            |       |                  | 25/25 | 5    |      |     |               |
|        |        |      |        |                  |     | 俄語與俄國            | 國文化          |       |                  | 25/25 | 5    |      |     |               |
|        |        |      |        |                  |     | 法語               | ł            |       |                  | 25/25 | 5    |      |     |               |
|        |        |      |        |                  |     |                  |              |       | _                | 24    | 1    |      |     |               |
|        |        |      |        | を書き              |     | 幺II ż떀           | t百 ź         |       |                  |       |      |      |     |               |
| (      |        |      | ווין   | 医貝1              |     | リだ               | 人で           |       |                  |       |      |      |     |               |
| 已填/可填志 | 頂數:1/1 |      |        |                  |     |                  |              |       |                  |       |      |      | U   |               |
|        | ž      | 5願   |        | 「一省              |     | 1 255 티          |              | . 61  |                  |       |      |      |     |               |
|        |        | 志願   |        | ノテ               | く   | = 芯印             | 不ノし          | ラノン   | 6 ~              |       |      |      | 0   |               |
|        |        |      |        |                  |     | - 1 / m          |              |       |                  |       |      |      | U   |               |
|        |        |      |        | - (              |     | 토그머님             | 김들귀          | 125   | <b>4</b> \       |       |      |      | U   | <b>_</b>      |
|        |        |      |        | ()Æ              | HJ. | ᇧᇅᆺ              |              |       | K/               |       |      |      |     |               |
|        |        |      |        | -                |     |                  |              |       | -                |       |      |      |     | 關閉            |

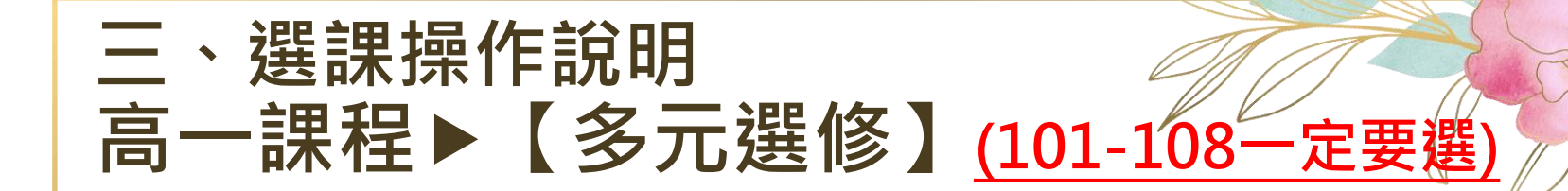

本次選課為額滿式(先選先上),選課完成後請務必 再次確認選課是否成功,如未於期限內選課將自動 進行分發。班級未滿12人將不予開班。

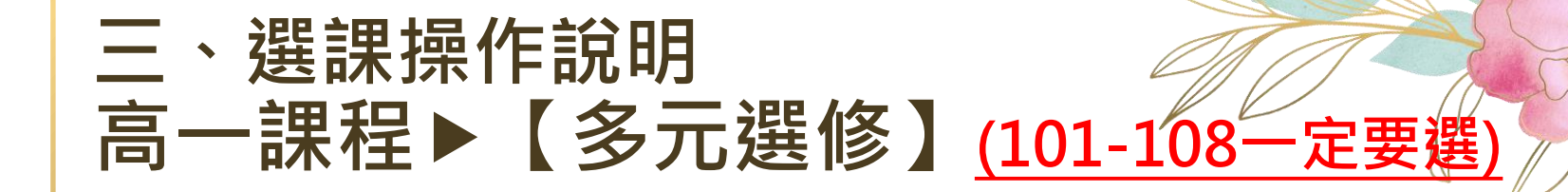

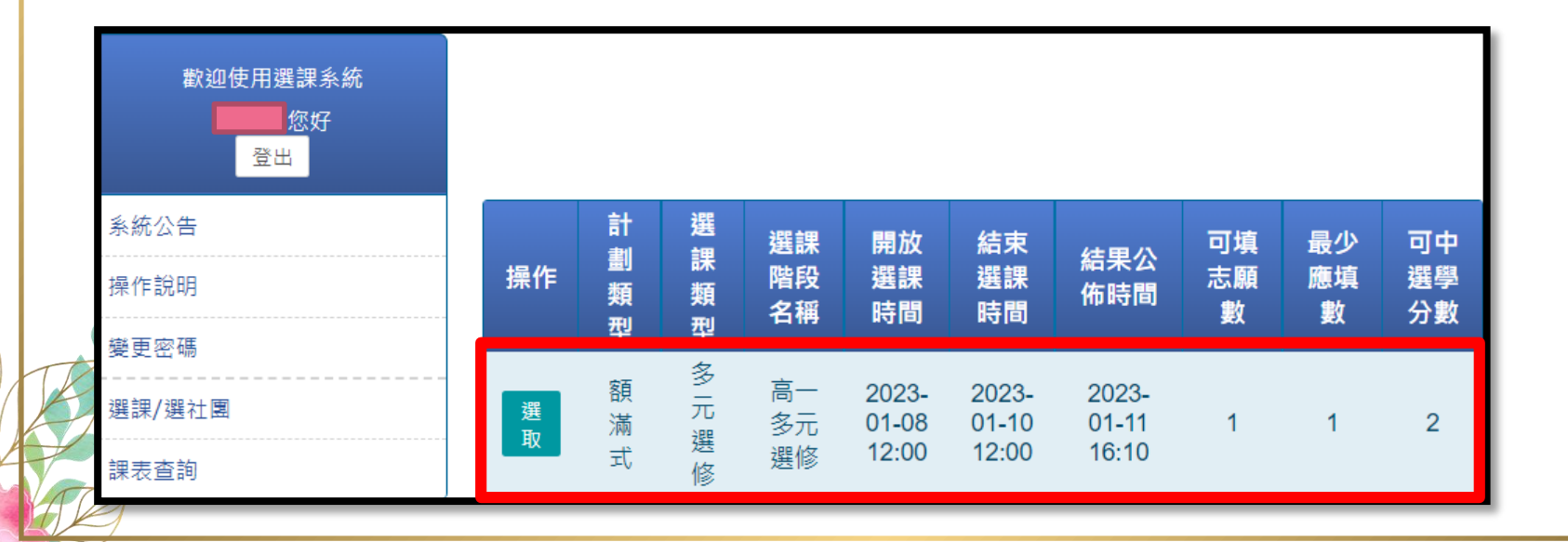

| 志願選填              |              |          |            |                     |     |                    |                                         |           |     |             |           |         |            |   |
|-------------------|--------------|----------|------------|---------------------|-----|--------------------|-----------------------------------------|-----------|-----|-------------|-----------|---------|------------|---|
| 計劃代<br>碼          | 計劃類<br>型     | 選課類<br>型 | 選課階段<br>名稱 | 開放選課時<br>間          | ; 結 | 束選課時<br>間          | 結果公<br>間                                | 佈時        | 可填起 | 原 最少應如<br>數 | 魚 計畫<br>學 | 中選<br>分 | 學期中選<br>學分 |   |
| 192               | 額滿式          | 多元選<br>修 | 高一多元選<br>修 | 2023-01-08<br>12:00 | 20  | 023-01-10<br>12:00 | 2023-0<br>16:1                          | 1-11<br>0 | 1   | 1           | 2         |         | 99         |   |
| 」<br>選填結果:錄<br>退選 | 取0個志願<br>計劃名 | 石稱       | 錄取志願       | 班級                  | 操作  | 課程調                | 資訊                                      | 教<br>師    | 地點  | 餘額/人數上<br>限 | 課程簡<br>介  | 課表      | 參考網<br>址   |   |
|                   |              | 無資料      |            |                     |     | 日調                 | 죩                                       |           |     | 25/25       |           | D       |            |   |
|                   |              |          |            |                     |     | 西班牙                | 于語                                      |           |     | 25/25       |           | Ľ       |            |   |
|                   |              |          |            |                     |     | 俄語與俄               | 國文化                                     |           |     | 25/25       |           | Ľ       |            |   |
|                   |              |          |            |                     |     | 韓調                 | 吾                                       |           |     | 25/25       |           |         |            |   |
|                   |              |          |            |                     |     | 羽眾ス                | 下同                                      |           |     | 24/24       |           | Ľ       |            |   |
|                   |              |          |            |                     |     | 航向[/i              | 2]海                                     |           |     | 0/35        |           | Ľ       |            |   |
|                   |              |          |            |                     |     | 影評測                | [1] [1] [1] [1] [1] [1] [1] [1] [1] [1] |           |     | 30/30       |           | Ľ       |            |   |
|                   | 観:0/1        | _        |            |                     | 0   | 網紅You              | utuber                                  |           |     | 38/38       |           | Ľ       |            |   |
|                   | 志願           | <u>A</u> |            | 斑級                  |     | 網路公開               | 記者                                      |           |     | 38/38       |           | Ľ       |            |   |
|                   |              | 無資料      |            |                     |     | 博物館                | 導覽                                      |           |     | 38/38       |           | Ľ       |            |   |
|                   |              |          |            |                     | 0   | 性別心理學<br>創作        | ₽與電影<br>F                               |           |     | 38/38       |           | ß       |            | + |

| 志願選填      |      |                 |        |                  |     |                |            |       |      |                                                       |      |      |    |         |   |
|-----------|------|-----------------|--------|------------------|-----|----------------|------------|-------|------|-------------------------------------------------------|------|------|----|---------|---|
| 計劃代碼      | 計劃類型 | 選課類型            | 選課階段名稱 | 開放選課時間           | 結   | <b>İ</b> 束選課時間 | 結果公佈的      | 時間    | 可填志願 | 夏ッション 見てい 見てい しょうしん しんしん しんしん しんしん しんしん しんしん しんしん しんし | 少應填數 | 計畫中選 | 學分 | 學期中選總學会 | 分 |
| 192       | 額滿式  | 多元選修            | 高一多元選修 | 2023-01-08 12:00 | 202 | 23-01-10 12:00 | 2023-01-11 | 16:10 | 1    |                                                       | 1    | 2    |    | 99      |   |
| 選填結果:錄取0個 | 司志願  |                 |        |                  | 操作  | 課程資語           | 訊          | 教師    | 地點   | 餘額/人                                                  | 數上限  | 課程簡介 | 課表 | 參考網址    | Ê |
| 退選        | 計劃名  | 稱               | 錄取志願   | 斑級               |     | 日語             |            |       |      | 25/2                                                  | 25   |      |    |         |   |
|           |      | 無資料             |        |                  |     | 西班牙舗           | Ā          |       |      | 25/2                                                  | 25   |      |    |         |   |
|           |      |                 |        |                  |     | 俄語與俄國          | 文化         |       |      | 25/2                                                  | 25   |      |    |         |   |
|           |      |                 |        |                  |     | 法語             |            |       |      | 25/2                                                  | 25   |      |    |         |   |
|           |      | 皀屶伌             | 医的副乳   | 부                |     | 羽眾不同           | 5          |       |      | 24/2                                                  | 24   |      |    |         |   |
|           |      | ביו 🔀 ב         |        |                  |     | 航向[心];         | 海          |       |      | 38/.                                                  | 38   |      |    |         |   |
|           |      |                 |        |                  |     | 小說賞を           | Я          |       |      | 37/                                                   | 37   |      |    |         |   |
| 已垣/可垣支頭敷・ | 0/1  |                 |        |                  |     | 網紅Youtu        | ıber       |       |      | 37/                                                   | 37   |      |    |         |   |
|           | <br> | 商               |        | HIAR             |     | 網路公民訓          | 2者         |       |      | 37/                                                   | 37   |      |    |         |   |
|           | /CAI | ext<br>在파 당동 보시 |        | MI mlX           |     | 博物館導           | 면          |       |      | 37/                                                   | 37   |      |    |         |   |
|           |      | 杯貝無             |        |                  |     | 性別心理學與電        | 電影創作       |       |      | 37/.                                                  | 37   |      |    |         |   |
|           |      |                 |        |                  |     | 初級瑜珈lvs人       | 體結構        |       |      | 26/2                                                  | 26   |      |    |         |   |
|           |      |                 |        |                  |     |                |            |       |      |                                                       |      |      |    |         | • |
|           |      |                 |        |                  |     |                |            |       |      |                                                       |      |      |    |         |   |

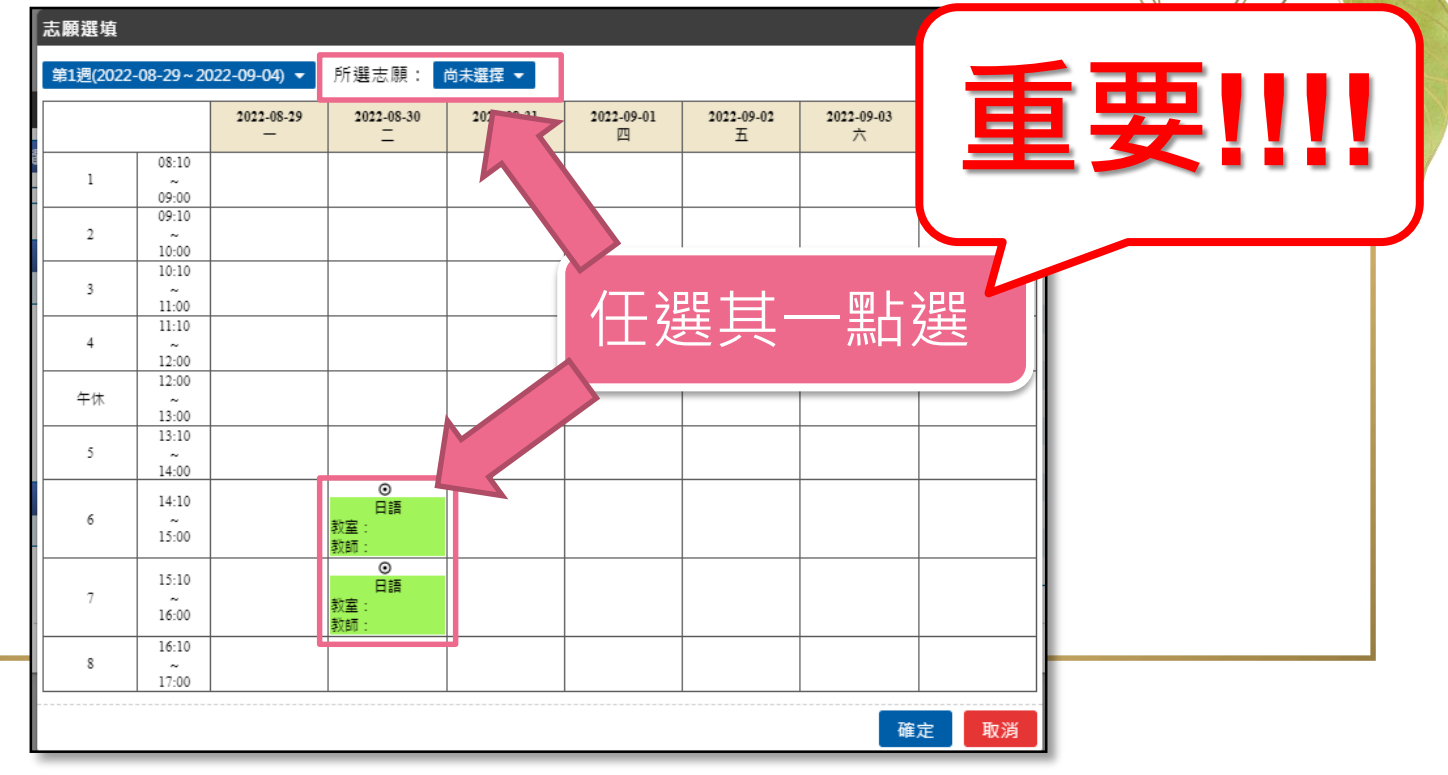

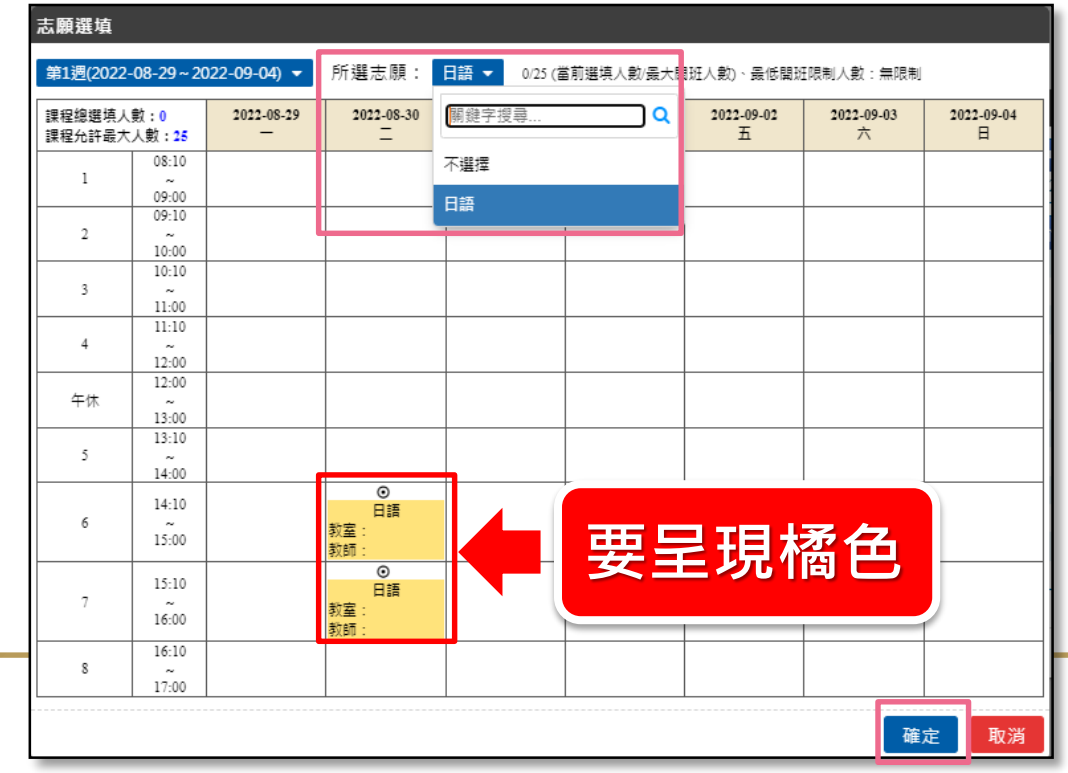

|                              |            | 17174276002           | 1-1 HAI - 0/23 ( |   |                 | IPKRU/St mPkru  |                 |  |
|------------------------------|------------|-----------------------|------------------|---|-----------------|-----------------|-----------------|--|
| 课程總選填人數:0<br>课程允許最大人數:25     | 2022-08-29 | 2022-08-30<br>二       | 關鍵字搜尋            | Q | 2022-09-02<br>五 | 2022-09-03<br>六 | 2022-09-04<br>日 |  |
| 1 08:10                      |            |                       | 不選擇              |   |                 |                 |                 |  |
| 09:00                        |            |                       | 日語               |   |                 |                 |                 |  |
| 2 ~<br>10:00                 |            |                       |                  |   |                 |                 |                 |  |
| 3 ~<br>11:00                 |            |                       |                  |   |                 |                 |                 |  |
| 4 ~<br>12:00                 |            |                       |                  |   |                 |                 |                 |  |
| 午休 ~ 12:00                   |            |                       |                  |   |                 |                 |                 |  |
| 5 ~<br>14:00                 |            |                       |                  |   |                 |                 |                 |  |
| 6 ~ 14:10<br>6 ~ 15:00       |            | ●<br>日語<br>教室:<br>教師・ |                  |   |                 | - 755 //        | ४ ८७० ≐ऽ।       |  |
| 7 15:10<br>7 ~<br>16:00      |            | ●<br>日語<br>教室:<br>教師: |                  |   |                 | 1迭13            | 之川主前近           |  |
| 8 ~<br>16:10<br>8 ~<br>17:00 |            |                       |                  |   |                 |                 |                 |  |

| 計劃代碼      | 計劃類型        | 選課類型 | 選課階段名稱   | 開放選課時間           | 結        | 束選課時間          | 結果公佈時間           | 可填志 | 願數  | 最少應填數 | 計畫中灘 | 聾學分 | 學期中選總學 | 學分 |
|-----------|-------------|------|----------|------------------|----------|----------------|------------------|-----|-----|-------|------|-----|--------|----|
| 192       | 額滿式         | 多元選修 | 高一多元選修   | 2023-01-08 12:00 | 202      | 23-01-10 12:00 | 2023-01-11 16:10 | 1   |     | 1     | 2    |     | 99     |    |
| 選填結果:錄取1  | 個志願         |      |          |                  | 操作       | 課程資訊           | 教師               | 地點  | 餘額/ | 人數上限  | 課程簡介 | 課表  | 參考網址   |    |
| 退選        | 計劃很         | 5稱   | 錄取志願     | 班級               | <b>S</b> | 日語             |                  |     | 2   | 4/25  |      |     |        |    |
| ×         | 高一多分        | 已選修  | 日語       | 日語               |          | 西班牙語           |                  |     | 2   | 5/25  |      |     |        |    |
|           |             |      | _        |                  |          | 俄語與俄國文         | ۲E               |     | 2   | 5/25  |      |     |        |    |
|           |             |      |          |                  |          | 法語             |                  |     | 2   | 5/25  |      | 0   |        | 1  |
|           | <b>≜</b> EE | ÷⊞ — | <u>_</u> |                  |          | 羽眾不同           |                  |     | 2   | 4/24  |      |     |        |    |
|           | 一迭          | 禄元   | 「又」      |                  |          | 航向[心]海         |                  |     | 3   | 8/38  |      |     |        |    |
|           |             |      |          |                  |          | 小說賞析           |                  |     | 3   | 7/37  |      |     |        |    |
| 已值/可适主 簡動 | . 1/1       |      |          |                  |          | 網紅Youtube      | r                |     | 3   | 7/37  |      |     |        |    |
|           | ±           | 商    |          | HIMR             |          | 網路公民記書         | É                |     | 3   | 7/37  |      |     |        |    |
|           | 10          |      |          |                  |          | 博物館導覽          |                  |     | 3   | 7/37  |      |     |        |    |
|           | 未1          | 志願   |          | 口苗               |          | 性別心理學與電器       | 影創作              |     | 3   | 7/37  |      |     |        |    |
|           |             |      |          |                  |          | 初級瑜珈vs人體       | 結構               |     | 2   | 6/26  |      |     |        |    |

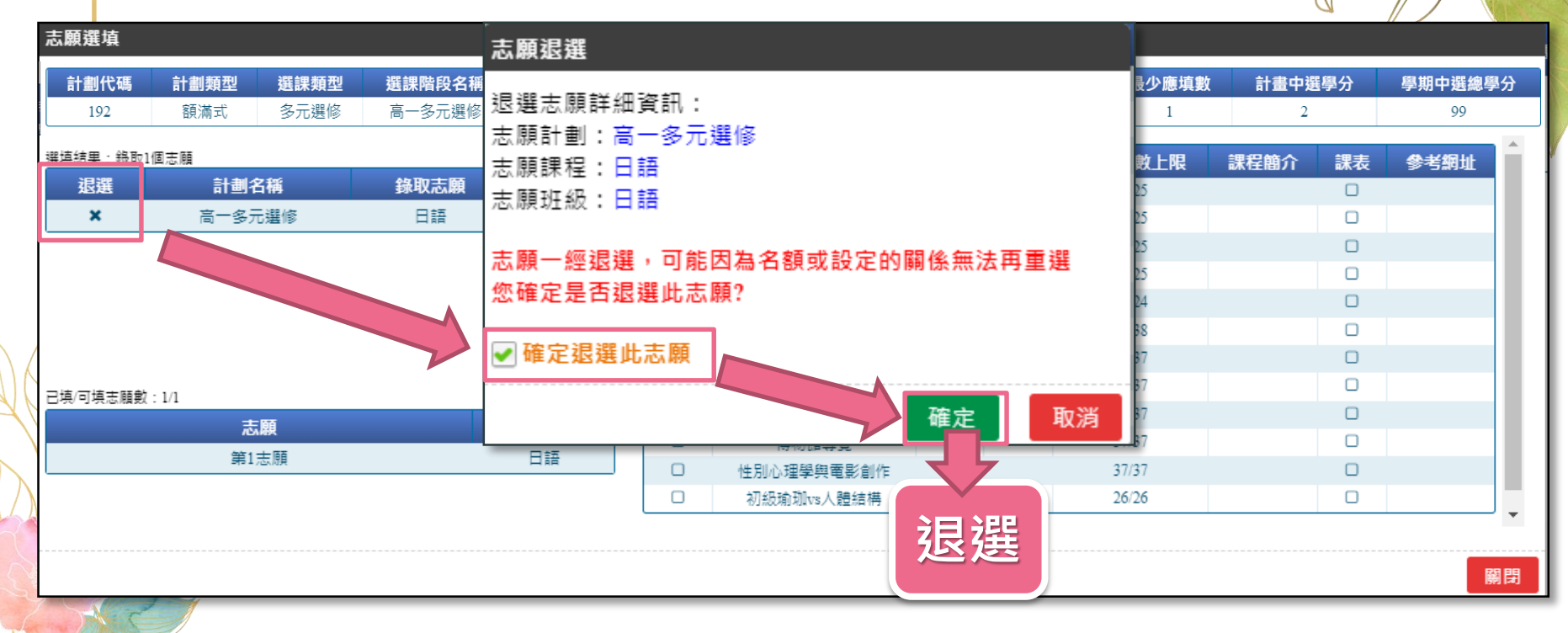

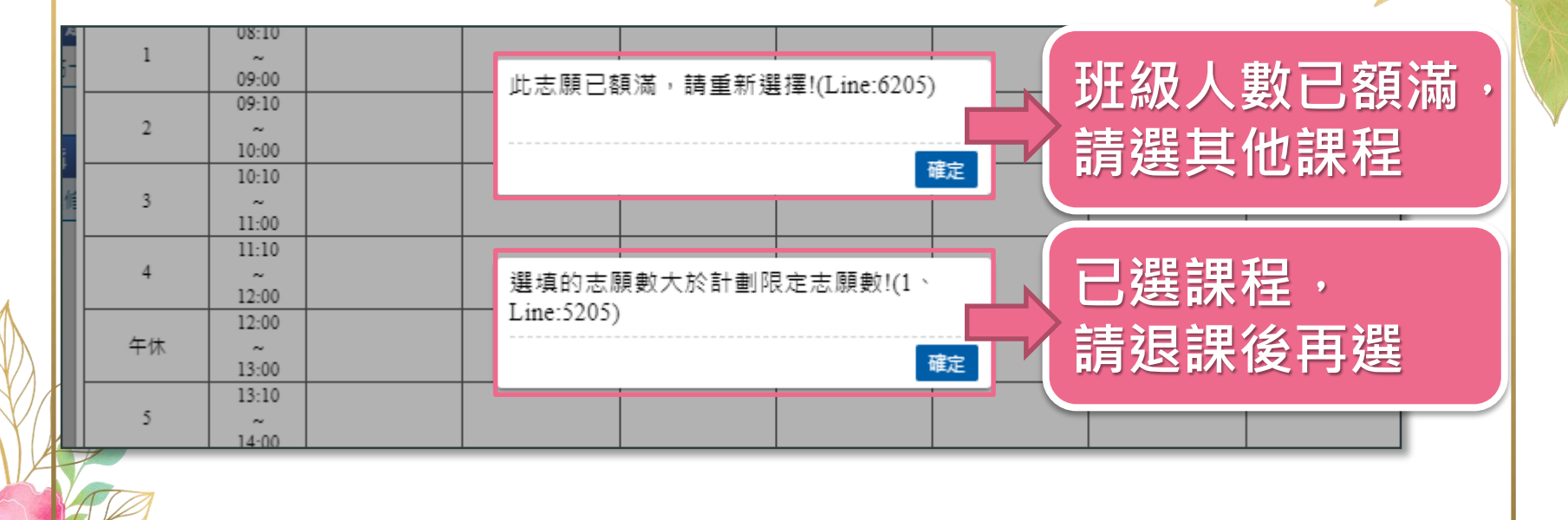

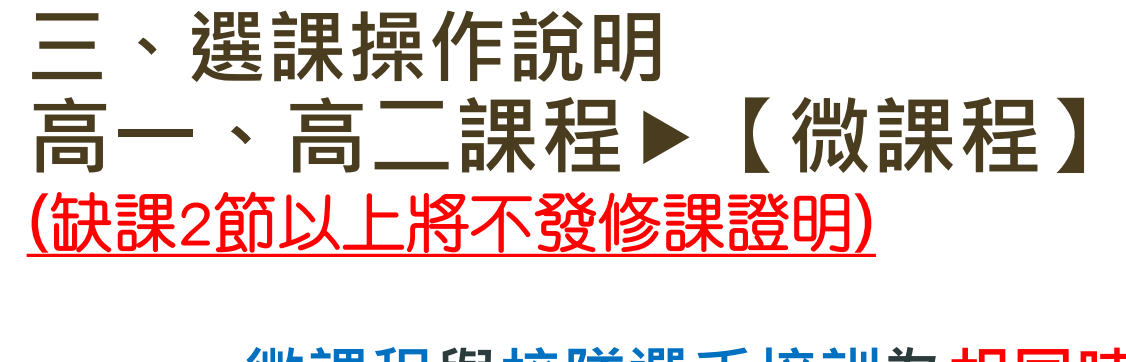

微課程與校隊選手培訓為<u>相同時段</u>,如要 選課的同學請擇一參加。 本次選課為額滿式(先選先上),請務必確 認選課是否成功。

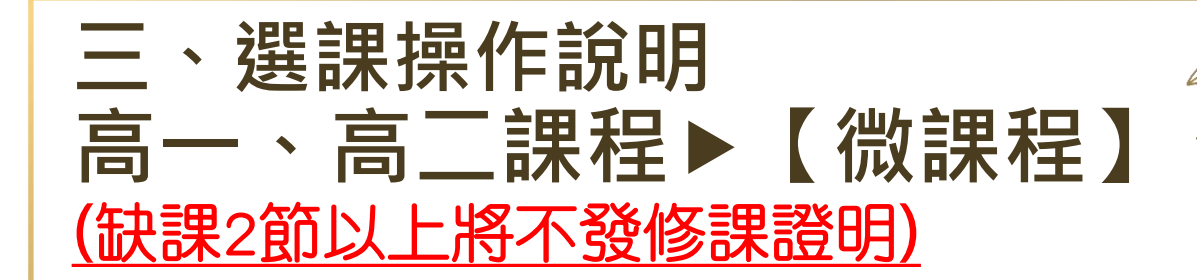

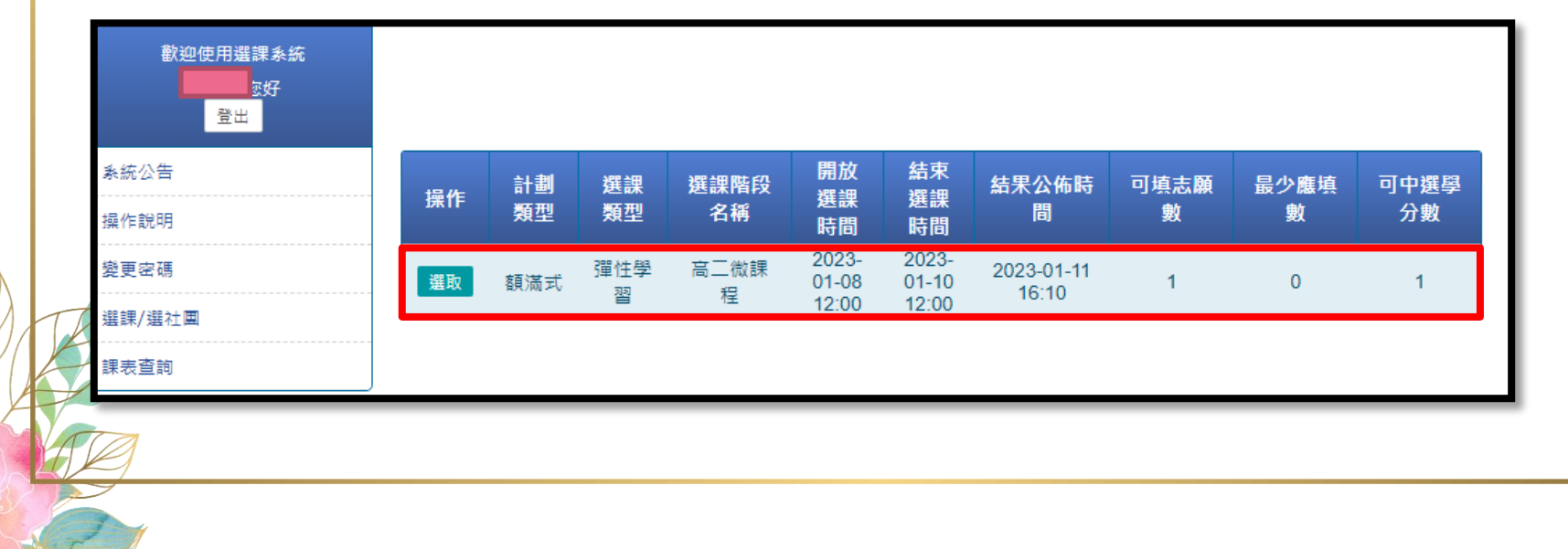

| 志願選填    |                                                                                                    |      |        |                  |      |                       |                        |         |    |    |         |     |      |     |       |
|---------|----------------------------------------------------------------------------------------------------|------|--------|------------------|------|-----------------------|------------------------|---------|----|----|---------|-----|------|-----|-------|
| 計劃代碼    | 計劃類型                                                                                                    | 選課類型 | 選課階段名稱 | 開放選課時間           | 結    | <b>涑選課時間</b>          | 結果公佈時間                 | 可填志     | 願數 | 最少 | 應填數     | 計畫四 | 中選節次 | 學期中 | 中選總節次 |
| 191     | 額滿式                                                                                                    | 彈性學習 | 高二微課程  | 2023-01-08 12:00 | 202  | 23-01-10 12:00        | 2023-01-11 16:10       | 1       |    |    | 0       | 1   |      |     | 99    |
| 選填結果:錄即 | 碼         計劃類型         選課類型         選課階段           額滿式         彈性學習         高二微記           膝取0個志願           計劃名稱         錄取志願 |      |        |                  | 高二微調 | <b>果程 (第4週 ~ 第5</b> 週 | 」、第7週~第8週、第10 <b>3</b> | 週~第11週) | •  |    |         |     |      |     |       |
| 退選      | <sup>康取0個志願</sup><br>計劃名稱 錄取志願<br>無資料                                                                                         |      | 志願 班級  | 階段               | 操作   |                       | 課程資訊                   |         | 教師 | 地點 | 餘額/人數」  | 上限  | 課程簡介 | 課表  | 參考網址  |
|         |                                                                                                    | 無資料  |        |                  |      | 入門到入迷:帶               | 你喝好、烘好、沖好一杯            | 不好咖啡    |    |    | 25/25   |     |      | Ľ   |       |
|         |                                                                                                    | 1    |        |                  |      | 打造。                   | 凶勝的學習歷程檔案!<br>         |         |    |    | 20/20   |     |      |     |       |
|         |                                                                                                    |      |        |                  |      | 吃吃走走玩玩                | : 來自大自然的生活工劃           | 臺設計     |    |    | 25/25   |     |      | Ľ   |       |
|         |                                                                                                    |      |        |                  |      |                       | 地理資訊系統                 |         |    |    | 30/30   |     |      | Ľ   |       |
|         |                                                                                                    |      |        |                  |      |                       | 性別與法律                  |         |    |    | 30/30   |     |      | Ľ   |       |
|         |                                                                                                    |      |        |                  |      | 機慢車交通                 | 事故處理及民刑事責任將            | 梁討      |    |    | 100/100 |     |      |     |       |

#### 高二微課程 已填/可填志願數:0/1

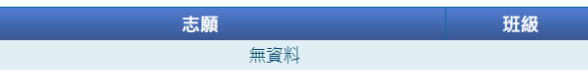

關閉

| 志願選填     |                |                  |             |                  |        |                |                               |     |        |        |           |    |          |        |            |
|----------|----------------|------------------|-------------|------------------|--------|----------------|-------------------------------|-----|--------|--------|-----------|----|----------|--------|------------|
| 計劃代碼     | 計劃類型           | 選課類型             | 選課階段名稱      | 開放選課時間           | 橋      | <b>吉束選課時間</b>  | 結果公佈時間                        | 可填  | 志願數    | 最少     | 匯填數       | 計畫 | 中選節次     | 學期中    | P選總節次      |
| 188      | 額滿式            | 微課程              | 高一二微課程      | 2022-09-02 17:00 | 20     | 22-09-04 12:00 | 2022-09-05 17:00              |     | 1      |        | 0         |    | 1        |        | 99         |
| 選填結果:錄取0 | 個志願            |                  |             |                  | 高一二    | .微課程 (第1週~第    | 22週) 👻                        |     |        |        |           |    |          |        |            |
| 退選       | 計劃名稱           | <b>錄取</b><br>無資料 | 志願班級        | 階段               | 操<br>作 |                | 課程資訊                          |     | 教<br>師 | 地<br>點 | 餘額/人<br>限 | 數上 | 課程簡<br>介 | 課<br>表 | <b>参考網</b> |
|          |                |                  |             |                  |        | R語言            | 新手村-基礎語法篇                     |     |        |        | 30/3      | 0  |          | Ľ      |            |
|          | 聖上→聖           | 西修               | 、山口言里我      |                  |        | 入門到入迷:幕        | <sup>尊</sup> 你喝好、烘好、沖好-<br>咖啡 | ─杯好 |        |        | 25/2      | 5  |          | Ľ      |            |
|          | 利辺             | 女修               | › በ ነ ቦ ጥ ሆ |                  |        |                | 大家說英語-I                       |     |        |        | 35/3      | 5  |          | Ľ      |            |
|          |                |                  |             |                  |        | 打造必            | 勝的學習歷程檔案!                     |     |        |        | 20/2      | 0  |          | Ľ      |            |
| 宝□ □ □   | 。<br>插/司插主随敷・0 | V1               |             |                  |        | 吃吃走走玩玩 :       | 來自大自然的生活工藝                    | 翻計  |        |        | 25/2      | 5  |          | Ľ      |            |
|          |                | - 65             |             | 117.411          |        | i              | 地理資訊系統                        |     |        |        | 30/3      | 0  |          |        |            |
|          | īΔ             | 和职               |             | DIAR             |        |                | 良知興思辯                         |     |        |        | 30/3      | 0  |          | Ľ      |            |
|          |                | 無資料              |             |                  |        |                | 性別興法律                         |     |        |        | 30/3      | 0  |          | Ľ      |            |
|          |                |                  |             |                  |        |                |                               |     |        |        |           |    |          |        |            |

志願選填

第1週(2022-08-29~2022-09-04) -

所選志願: R語言新手村-基礎語法篇 ▼

| 课程總選填人<br>課程允許最大 | 數:0<br>人數:30 | 2022-08-29 | 2022-08-30<br>二 | 2022-08-31<br>≡ | 2022-09-01<br>四 | 2022-09-02<br>五 | 2022-09-03<br>六 | 2022-09-04<br>日 |
|------------------|--------------|------------|-----------------|-----------------|-----------------|-----------------|-----------------|-----------------|
|                  | 08:10        |            |                 |                 |                 |                 |                 |                 |
| 1                | ~            |            |                 |                 |                 |                 |                 |                 |
|                  | 09:00        |            |                 |                 |                 |                 |                 |                 |
|                  | 09:10        |            |                 |                 |                 |                 |                 |                 |
| 2                | ~            |            |                 |                 |                 |                 |                 |                 |
|                  | 10:00        |            |                 |                 |                 |                 |                 |                 |
|                  | 10:10        |            |                 |                 |                 |                 |                 |                 |
| 3                | ~            |            |                 |                 |                 |                 |                 |                 |
|                  | 11:00        |            |                 |                 |                 |                 |                 |                 |
|                  | 11:10        |            |                 |                 |                 |                 |                 |                 |
| 4                | ~            |            |                 |                 |                 |                 |                 |                 |
|                  | 12:00        |            |                 |                 |                 |                 |                 |                 |
|                  | 12:00        |            |                 |                 |                 |                 |                 |                 |
| 午休               | ~            |            |                 |                 |                 |                 |                 |                 |
|                  | 13:00        |            |                 |                 |                 |                 |                 |                 |
|                  | 13:10        |            |                 |                 |                 |                 |                 |                 |
| 5                | ~            |            |                 |                 |                 |                 |                 |                 |
|                  | 14:00        |            |                 |                 |                 |                 | "任"——"          | Z도도 = 모         |
|                  | 14:10        |            |                 |                 |                 |                 |                 | ᅔ               |
| 6                | ~            |            |                 |                 |                 |                 |                 |                 |
|                  | 15:00        |            |                 |                 |                 |                 |                 | -               |
|                  | 15:10        |            |                 |                 |                 |                 |                 |                 |
| 7                | ~            |            |                 |                 |                 |                 |                 |                 |
|                  | 16:00        |            |                 |                 |                 |                 |                 |                 |
|                  | 16:10        |            |                 |                 |                 |                 |                 |                 |
| 8                | ~            |            |                 |                 |                 |                 |                 | 7               |
|                  | 17:00        |            |                 |                 |                 |                 |                 |                 |

| /CAMPA Att  | 19 <del>12</del> |        |               |                  |                |       |                  |                    |     |        |        |            |     |          |        |          |
|-------------|------------------|--------|---------------|------------------|----------------|-------|------------------|--------------------|-----|--------|--------|------------|-----|----------|--------|----------|
| 計劃          | 代碼               | 計劃類型   | 選課類型          | 選課階段名稱           | 開放選課           | 時間    | 結束選課時間           | 結果公佈時間             | 可填志 | 願數     | 最少     | 匯填數        | 計畫中 | 中選節次     | 學期中    | P選總節次    |
| 18          | 8                | 額満式    | 微課程           | 高一二微課程           | 2022-09-02     | 17:00 | 2022-09-04 12:00 | 2022-09-05 17:00   | 1   |        |        | 0          |     | 1        |        | 99       |
| 選填結果        | :錄取1個            | 固志願    |               |                  |                | Î     | 高一二微課程 (第1週      | ~第22週) 🔻           |     |        |        |            |     |          |        |          |
| 退<br>選      | 計劃<br>稱          | 名錄     | 取志願           | 班級               | 階段             |       | 操<br>作           | 課程資訊               |     | 教<br>師 | 地<br>點 | 餘額/人!<br>限 | 數上  | 課程簡<br>介 | 課<br>表 | 参考網<br>址 |
| ×           | 高一二              | こ微 R語言 | [新手村-基<br>运注答 | R語言新手村-基<br>磁語注答 | 高一二微           |       | 🗹 R              | 吾言新手村-基礎語法篇        |     |        |        | 29/30      |     |          | Ľ      |          |
|             | R本13             | E 442  |               | WERE/24/#8       | <u>₽</u> ⊼/1王  |       | 口 入門到入迷          | :帶你喝好、烘好、沖好-<br>咖啡 | -杯好 |        |        | 25/25      | ;   |          | ß      |          |
|             |                  |        | - 77          |                  |                |       |                  | 大家說英語-I            |     |        |        | 35/35      |     |          |        |          |
|             |                  | 288    | ≥⊞ —          | <u> </u>         |                |       | 口 打到             | 5必勝的學習歷程檔案!        |     |        |        | 20/20      |     |          |        |          |
| ±~~         |                  | 」 迭    | 謙元            | DX.              |                |       | □ 吃吃走走玩          | 玩:來自大自然的生活工藝       | 翻設計 |        |        | 25/25      |     |          |        |          |
| □<br>□<br>□ |                  |        |               |                  | 117.402        |       |                  | 地理資訊系統             |     |        |        | 30/30      |     |          |        |          |
|             |                  |        |               |                  | 加加             |       |                  | 良知興思辯              |     |        |        | 30/30      | )   |          |        |          |
|             |                  | R語言新手村 | -基礎語法篇        | Ria              | 言新手村-基<br>磁运注答 |       |                  | 性別與法律              |     |        |        | 30/30      |     |          |        |          |
|             |                  |        |               |                  | NERR / 24 /HT  | •     |                  |                    |     |        |        |            |     |          |        |          |

| 計劃代<br>碼 | 計劃類<br>型       | 選課類<br>型        | 選課階段名<br>稱       | 開放選課時<br>間       | 結束選課時<br>間             | 結果公佈時<br>間   | 可填志願<br>數 | 最少應填<br>數   | 計畫中選節<br>次 | <b>ÿ</b> | 期中選<br>節次 |
|----------|----------------|-----------------|------------------|------------------|------------------------|--------------|-----------|-------------|------------|----------|-----------|
| 188      | 額滿式            | 微課程             | 高一二微課<br>程       | 志願退選             | /m                     |              | 1         | 0           | 1          |          | 99        |
| 填結界:錄]   | 取1個志願          |                 |                  | 返選志願評<br>志願計劃:   | 細資訊:<br>高一二微課程         |              |           |             |            |          |           |
| 退計       | 副名<br>稱        | 驟取志願            | 班級               | 志願課程:]<br>志願班級:] | R語言新手村-基礎<br>R語言新手村-基礎 | 礎語法篇<br>礎語法篇 | 地點        | 餘額/人數<br>ト限 | 課程<br>簡介   | 課表       | 參考<br>網址  |
| × 高·     | R語<br>興程 其     | 言新手村-<br>礎語法篇   | R語言新手村-<br>其礎語法篇 | 志願一經退            | 選·可能因為名                | 額或設定的關係      | 無法        | 15/30       | 1-171      | 0        | MAL PAL   |
|          |                | ALE HH /24 //18 |                  | 再重選              | ·미·맨·비·+ · · · ·       |              |           | 3/25        |            | D        |           |
|          |                |                 |                  | 您確定是否            | 退選此志願?                 |              |           | 35/35       |            | Ľ        |           |
|          |                |                 |                  | ✔ 確定退選           | 此志願                    |              |           | 0/20        |            | Ľ        |           |
| 一二微課程    | 已填/可填志鳳        | 頁數:1/1          | V                |                  |                        | な 中 田        | <u>ж</u>  | 0/25        |            | D        |           |
|          | 志              | 頑               | Ŧ                | Я                |                        |              | /P3       | 30/30       |            | Ľ        |           |
| P        | 五言新手材          | 甘磁运注管           | R語言              | 新手村-基            | 0 5                    | (丸) (註)      |           | 30/30       |            | D        |           |
| Λ.       | 百 中 羽 ( 丁 竹) - | ~ 巫 吨 前 / 四 扁   | 石楚言              | 语法篇              | C (4                   | 別、大律         |           | 1/30        |            | ß        |           |